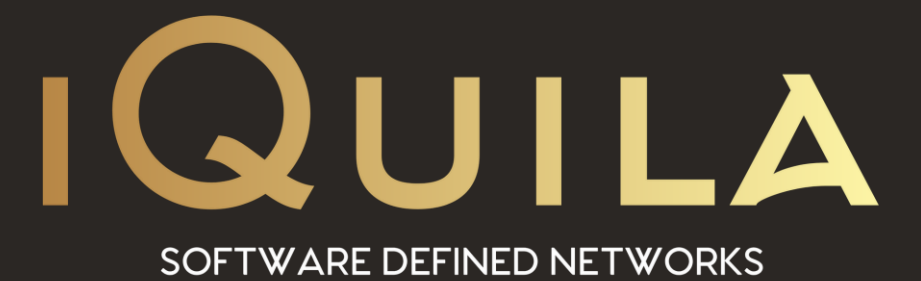

# iQuila Cloud

## **App for Android Devices**

IQ22102r1

This Document Applies to:

iQuila Cloud

www.iQuila.com

### Installing the iQuila Cloud App for Android Devices.

(Android versions 10 and 11 recommended).

Please scan the QR code, or go to the Google Play Store via the Play Store App on your Android Device. Type in the search bar *iQuila* and select the iQuila Cloud App.

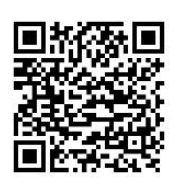

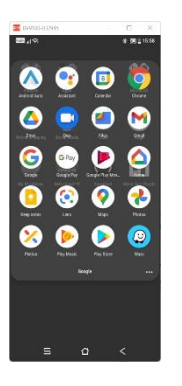

Open the Play Store

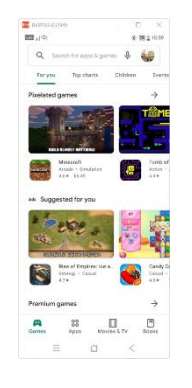

Search for iQuila

| é in       | 10         |                 | 0            | 2     |
|------------|------------|-----------------|--------------|-------|
|            |            |                 |              |       |
| 6.0+#      | 1.5+ #     | Family          | ) (Prenis    | m)    |
|            | Quila Cit  | od              |              |       |
| 9          | 446.044    |                 |              |       |
|            | Tote Has   | epat. Peol Be   | tsing        |       |
|            | 2.4.4 (8)  | 106+            |              |       |
|            | Dyam Maker | hat a discourse |              |       |
|            | 100-       |                 |              |       |
| (internet) | The Tario  | n               |              |       |
| ~          | (4) 500-   |                 |              |       |
| 434        | Barclays   |                 |              |       |
|            | 41.* (1)   | 90-             |              |       |
|            | AGEY Pro   | Check8          | Tel dans     |       |
| Authors    | 214 B      | INA CONTRACTOR  | a polekkont. |       |
| -          | Times Tel  | slea flock Sta  | n            |       |
| 0.00       | 41+ III    | SOCK+           |              |       |
| -          | Zeopia pr  | operty search   | UK Hornes h  | • bu. |
|            | 8          | 0               | <            |       |

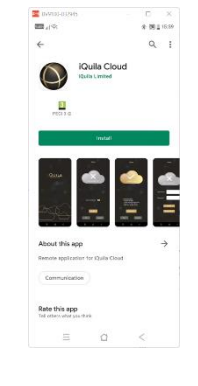

Select Open

Install the iQuila Application

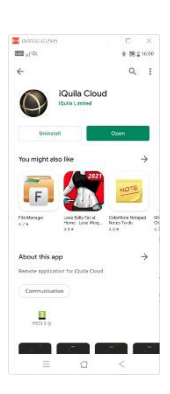

Click Open

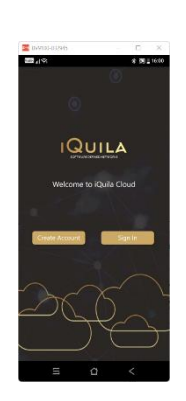

Welcome to iQuila

#### Using iQuila with an account

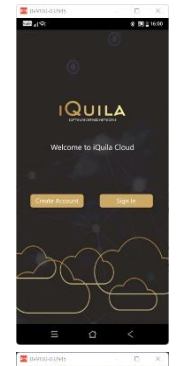

QUILA

If you have not yet created an Android device on the iQuila **Cloud Portal please create** one. Otherwise Select Sign in.

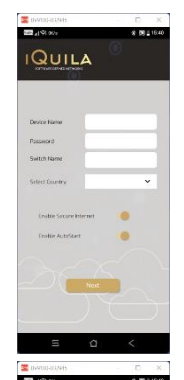

The following details can be found on the email sent when the device was created. Enter the Device Name.

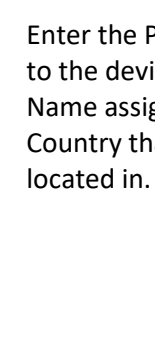

Enter the Password assigned to the device, the Switch Name assigned and the Country that the service is

The App is now ready to

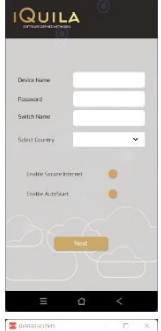

The following two settings are optional.

Enable Secure Internet. Directs all data traffic out via the iQuila Cloud.

Enable AutoStart. Alllows the iQuila App to start automatically on the Android device.

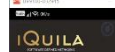

Select Disconnect to disconnect the App from the VEN Session.

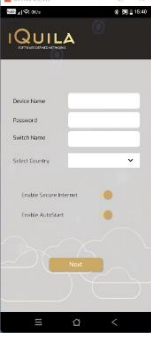

connect to the iQuila VEN. Select Connect.

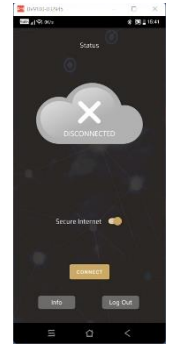

The App is now ready to connect to the iQuila VEN. Select Connect.

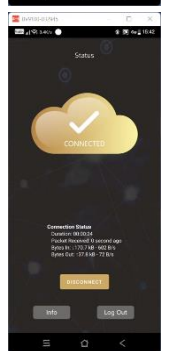

Select Disconnect to disconnect the App from the **VEN** Session.

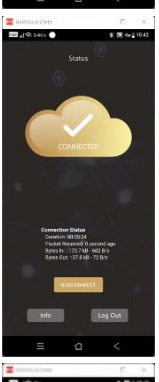

The App now shows that it is connected.

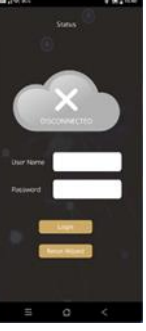

Re-enter the Device name and Password to sign into the App. Or re-run the wizard to

re-enter new device details.

#### **Advince Settings.**

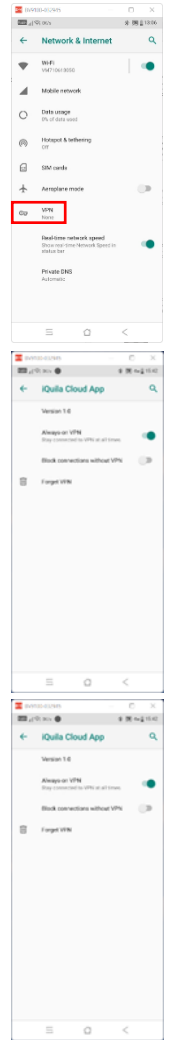

For advance settings, go to your Android device Network and Internet settings and select VPN.

There are three optional settings to chose from.

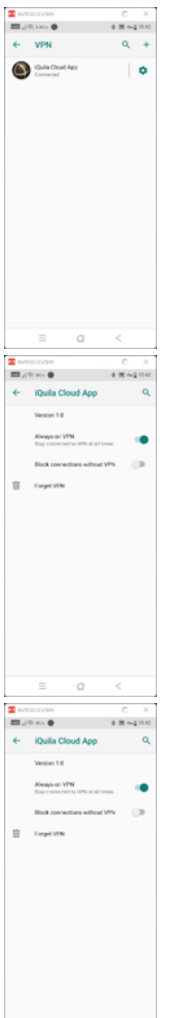

Select the gear icon to enter advance settings.

Always on VEN. Allows the App to re-connect to the VEN session when connection is lost.

| _ | Ξ 0                                        | <        |            |   |
|---|--------------------------------------------|----------|------------|---|
| 2 | R: No. ●                                   | * M ~4   | ×<br>16.42 | В |
| * | iQuila Cloud App                           |          | ٩          | V |
|   | Always or VPN<br>Pay construct to VPN at a | il true. | •          | v |
|   | Block connections witho                    | www.     |            | W |
| 8 | Forget VPN                                 |          |            | C |
|   |                                            |          |            | u |
|   |                                            |          |            |   |
|   |                                            |          |            | C |
|   |                                            |          |            |   |
|   |                                            |          |            |   |
|   |                                            |          |            |   |

#### lock connections without EN.

ill block all data traffic from onnecting to the internet ntil the iQuila VEN onnection is restarted.

| a <                                                                                                    |                                   |
|----------------------------------------------------------------------------------------------------|-----------------------------------|
| C X F X + Q 4 4 Sec X + Q 4 Sec X + Q 4 S | <b>Forge</b> t<br>This w<br>conne |

t VEN. ill delete the VEN ction.